# **VENDOR INVOICE AUTOMATION**

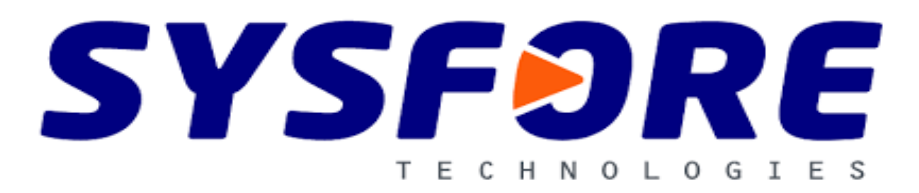

# Contents

| 1. | We   | lcome2                    |
|----|------|---------------------------|
| 2. | Abo  | put Sysfore2              |
| 3. | Intr | oduction2                 |
| 4. | Cus  | stom Entities3            |
|    | 4.1  | Approval Paths            |
|    |      | 4.1.1 Approval Hierarchy3 |
|    | 4.2  | Vendors 4                 |
|    | 4.3  | Approval Reminders4       |
|    | 4.4  | Flow Audit Log 4          |
|    | 4.5  | API Log 5                 |
|    | 4.6  | Vendor Invoice            |
| 5. | Das  | shboards10                |
|    | 5.1  | Approval Audit10          |
|    | 5.2  | Invoice Lifetime10        |
|    | 5.3  | Payment Forecast11        |
|    | 5.4  | Total Approvals11         |
|    | 5.5  | Vendor Invoices11         |
| 6. | Cor  | ntact us for support12    |

### Welcome

Welcome to this companion guide for Vendor Invoice Automation. Within this guide, you'll be shown how to use Vendor Invoice Automation in MS Power Apps instance.

# **About Sysfore**

Sysfore is the first Microsoft Gold Partner on Azure and one of the early AWS certified partners in India, with a dedicated focus on modern apps and cloud managed services. With rich breadth and depth of experience and expertise in enabling customers onto the cloud-based offerings, Sysfore has delivered over 100's of engagements for customers to ensure their success. Sysfore's strong product engineering team focus on developing dynamically scalable cloud-ready web and mobile apps. Sysfore Cloud Managed Services offers 24\*7 support services for subscribed customers, for managing their various cloud infrastructure. Sysfore uses Microsoft Dynamics 365 to help customers grow their business multi-fold by effectively positioning their offerings coupled with the right value.

For more information visit : https://bit.ly/2Mgnxsl

### Introduction

This app is helps in managing day to day Invoices which were shared by vendors.

Data from invoice copy will be picked-up with the help of AI Builder and replicate in database.

Once Data is picked, the invoices can be submitted for the approvals of manager or higher authority to verify and Approve the invoices.

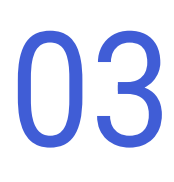

# **4.Custom Entities**

Vendor Invoice Automation has 10 custom entities. They are Approval Path, Vendors , Approval Reminders, Flow Audit Log, API Log, Vendor Invoice, Approvals , Approval Audit Log and Vendor Invoice Items.

### 4.1 Approval Path

|                     | Power App   | s Invoi  | ce Automa | stion App |           |         |       |              |            |        |     |          |        |          |            |        |        |          |        |       |            |   |   | (ann) |
|---------------------|-------------|----------|-----------|-----------|-----------|---------|-------|--------------|------------|--------|-----|----------|--------|----------|------------|--------|--------|----------|--------|-------|------------|---|---|-------|
| =                   | ← 🖾 sh      | ow Chart | + New     | Î D       | elete   ~ | 🖒 Refre | sh Cg | Email a Link | $ $ $\sim$ | ≫ Flow | ~ E | 🛙 Run Re | port 🗸 | € Đ      | xcel Templ | ates 🗸 | Export | to Excel | $\sim$ | :     |            |   |   |       |
| ŵ                   | Active      | Approv   | al Path   | s 🗸       |           |         |       |              |            |        |     |          |        |          |            |        |        |          | Y      | Searc | h this vie | w | Q |       |
| 8                   | Mame        | t        |           |           |           |         |       |              |            |        |     |          | Creat  |          |            |        |        |          |        |       |            |   |   |       |
| \$2                 | • Northe    |          |           |           |           |         |       |              |            |        |     |          | Creat  | ieu on i |            |        |        |          |        |       |            |   |   |       |
| <\$}                | Nani-9      | asi      |           |           |           |         |       |              |            |        |     |          | 4/22   | 2/2021 5 | 5:15 PM    |        |        |          |        |       |            |   |   |       |
| <\$                 | Sasi        |          |           |           |           |         |       |              |            |        |     |          | 4/22   | 2/2021 5 | 5:16 PM    |        |        |          |        |       |            |   |   |       |
| ⇔                   |             |          |           |           |           |         |       |              |            |        |     |          |        |          |            |        |        |          |        |       |            |   |   |       |
| $\langle \rangle$   |             |          |           |           |           |         |       |              |            |        |     |          |        |          |            |        |        |          |        |       |            |   |   |       |
| $\langle z \rangle$ |             |          |           |           |           |         |       |              |            |        |     |          |        |          |            |        |        |          |        |       |            |   |   |       |
| <⇔                  |             |          |           |           |           |         |       |              |            |        |     |          |        |          |            |        |        |          |        |       |            |   |   |       |
| <≎                  |             |          |           |           |           |         |       |              |            |        |     |          |        |          |            |        |        |          |        |       |            |   |   |       |
| $\langle z \rangle$ |             |          |           |           |           |         |       |              |            |        |     |          |        |          |            |        |        |          |        |       |            |   |   |       |
|                     |             |          |           |           |           |         |       |              |            |        |     |          |        |          |            |        |        |          |        |       |            |   |   |       |
|                     |             |          |           |           |           |         |       |              |            |        |     |          |        |          |            |        |        |          |        |       |            |   |   |       |
|                     |             |          |           |           |           |         |       |              |            |        |     |          |        |          |            |        |        |          |        |       |            |   |   |       |
|                     |             |          |           |           |           |         |       |              |            |        |     |          |        |          |            |        |        |          |        |       |            |   |   |       |
|                     | <u>AI</u> + | A        | в         | c         | D E       | E F     | G     | н            | 1          | к      | L   | м        | N      | 0        | P C        | R      | s      | т        | J      | v     | w          | x | Y | z     |

Approval Path is helpful in maintaining favorite approvers for the Individual User.

In the above screenshot you can see the current logged in user has two approval path.

#### 4.1.1 Approval hierarchy

Each Approval path may contain one or more approval hierarchy depends on User wish.

| III Power Apps In | voice Automation App |                         |   | م | Ø | + | Y | ۲ | ? (a |
|-------------------|----------------------|-------------------------|---|---|---|---|---|---|------|
| ≡ ← 🗉             |                      |                         |   |   |   |   |   |   |      |
| Mani-Sasi         |                      |                         |   |   |   |   |   |   |      |
| Approval Path     |                      |                         |   |   |   |   |   |   |      |
| Seneral Relate    | 1                    |                         |   |   |   |   |   |   |      |
| \$                |                      |                         |   |   |   |   |   |   |      |
| Name Name         | * Nani-Sasi          |                         |   |   |   |   |   |   |      |
| 😂 🛆 User          | * A admin m          |                         |   |   |   |   |   |   |      |
| Approval Hierard  | 1y                   | + New Approval Hierarc. |   |   |   |   |   |   |      |
| 3                 |                      | Search this view        | م |   |   |   |   |   |      |
| 🛪 🖌 Rank î        | V Workflow User V    | User Type ∨             |   |   |   |   |   |   |      |
| C> 1              | Nani S               | Approver                |   |   |   |   |   |   |      |
| 2                 | Sasi #               | Approver                |   |   |   |   |   |   |      |
| ABC 1 - 2 of      | (0 selected)         |                         |   |   |   |   |   |   |      |
|                   |                      |                         |   |   |   |   |   |   |      |
|                   |                      |                         |   |   |   |   |   |   |      |

In the above screenshot user has defined two levels of approval hierarchy.

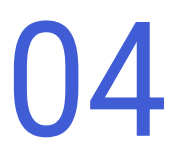

# 4.2 Vendors

In this entity we were maintaining vendor details like Vendor name, Vendor Code, Vendor GSTIN, Vendor Region etc..

|        | Pov   | ver A     | pps Inv    | oice Aut | omation  | а Арр      |        |         |         |    |       |          |       |         |       |        |          |        |       |          |         |        | ଷ        |         |                        | ۲  |            | (am) |
|--------|-------|-----------|------------|----------|----------|------------|--------|---------|---------|----|-------|----------|-------|---------|-------|--------|----------|--------|-------|----------|---------|--------|----------|---------|------------------------|----|------------|------|
| =      | ←     | 8         | Show Chart | +        | New      | 🗊 Delete   | $\sim$ | Ö       | Refresh | 55 | Email | a Link   | ~     | 🔊 Fic   | w ~   | II R   | tun Repo | ort 🗸  | ¢II   | Excel Te | mplates | $\sim$ | 💶 Ex     | port to | Excel                  | ~  | :          |      |
| ŵ      |       | Activ     | ve Vendo   | rs ~     |          |            |        |         |         |    |       |          |       |         |       |        |          |        |       |          |         |        | $\nabla$ | Searc   | h this vi              | ew | Q          | )    |
| ද<br>ස |       | / Ven     | dor Code 🗸 | Vend     | or Name  | t v        | Vendo  | r GST T | 1N No 🗸 |    |       | E-Invoic | e A ∨ | Posting | Blo V | Bank D | etail V  | Centra | I Pos | √  Regi  | on 🗸    | Gro    | up Key 🕚 | ~   Co  | untry $\smallsetminus$ | S  | tatus of C |      |
| \$     |       | 000       | 0100017    | AGN      | II SOLUT | IONS       | 27A4   | XXXXX   | XXXXXXX |    |       | No       |       | No      |       | No     |          | No     |       | MA       | н       |        |          | IN      |                        | -  |            |      |
| 0      |       | 000       | 0100021    | AJA      | INDUS    | TRIES      | 27A4   | XXXXX   | XXXXXXX |    |       | No       |       | No      |       | Yes    |          | No     |       | MA       | н       | GR     | P006     | IN      |                        | C  | onfirme    | ed . |
| ⇔      |       | 000       | 0100031    | Bajaj    | Auto     |            | 27A4   | XXXXX   | XXXXXXX |    |       | Yes      |       | Yes     |       | No     |          | Yes    |       | MA       | н       | GR     | P047     | IN      |                        | C  | onfirme    | ed   |
| ⇔      |       | 000       | 0100020    | ENG      | TECHN    | OLOGIES P  | 27AA   | XXXXX   | XXXXXXX |    |       | No       |       | No      |       | No     |          | No     |       | MA       | н       | GR     | P047     | IN      |                        | C  | onfirme    | ed   |
| \$     |       | 000       | 0100005    | SHR      | GANI     |            | 27AA   | XXXXX   | XXXXXXX |    |       | No       |       | No      |       | No     |          | No     |       | MA       | н       |        |          | IN      |                        | Y  | et to be   | ÷    |
| ය<br>ස |       | 000       | 0100013    | SIDC     | HESH I   | NDUSTRIES  | 27A4   | XXXXX   | XXXXXXX |    |       | Yes      |       | No      |       | No     |          | No     |       | MA       | н       |        |          | IN      |                        | c  | onfirme    | ed   |
| \$     |       | 000       | 0100028    | SUP      | ERMOTI   | VE AUTO II | 27A4   | XXXXX   | XXXXXXX |    |       | Yes      |       | Yes     |       | No     |          | Yes    |       | MA       | н       |        |          | IN      |                        | Y  | et to be   | )    |
|        |       |           |            |          |          |            |        |         |         |    |       |          |       |         |       |        |          |        |       |          |         |        |          |         |                        |    |            |      |
|        | •     | -         |            | -        | -        |            | -      | -       | -       | -  | -     | -        | -     | -       | -     | -      | -        | -      | -     | -        | -       | -      | -        | -       |                        |    |            | •    |
|        | All   |           | # A        | В        | с        | DE         |        |         | G       | н  | 1     | J        | К     | L       | м     | N      | 0        | Ρ      | Q     | R        | s       | Т      | U        | V       | w                      | x  | Y          | Z    |
| s      | 1 - 7 | 7 of 7 (0 | selected)  |          |          |            |        |         |         |    |       |          |       |         |       |        |          |        |       |          |         |        |          |         |                        |    |            |      |

In the Above screenshot you can see the vendor name, vendor code, GSTIN, einvoice available for vendor or not etc..

### 4.2 Approval Reminders

In this entity we are defining after how many days Approval reminders should be send for the approvers.

This helps for the approvers to not to lose any approvals. Also helps in reminding the approvers about their pending actions

|                   | Powe    | r Apps        |         | ce Automal | tion App |                       |           |   |         |          |      |             |        |          |       |             |          |         |        |      |         |           |    |   | (am) |
|-------------------|---------|---------------|---------|------------|----------|-----------------------|-----------|---|---------|----------|------|-------------|--------|----------|-------|-------------|----------|---------|--------|------|---------|-----------|----|---|------|
| =                 | ~       | 🕅 Show        | / Chart | + New      | 🗓 Del    | $_{\rm ete}$   $\sim$ | C Refresh |   | Email a | Link   ~ | 20 F | Flow 🗸      | a الله | tun Repo | ort ~ | <b>19</b> E | xcel Ter | nplates | $\sim$ | C Ex | port to | Excel     | ~  | 1 |      |
| 6                 | A       | ctive A       | pprov   | al Remi    | nders    | /                     |           |   |         |          |      |             |        |          |       |             |          |         |        | V    | Sear    | h this vi | ew | ۶ | >    |
| ×                 | ~       | Reminder      | ~       |            |          |                       |           |   |         |          |      | Days $\lor$ |        |          |       |             |          |         |        |      |         |           |    |   |      |
| ¢                 |         | First Ren     | ninder  |            |          |                       |           |   |         |          |      |             |        |          |       |             |          |         |        |      |         |           |    | Z |      |
| $\Leftrightarrow$ |         | Second F      | Reminde | r          |          |                       |           |   |         |          |      |             |        |          |       |             |          |         |        |      |         |           |    | 4 |      |
| ⇔                 |         |               |         |            |          |                       |           |   |         |          |      |             |        |          |       |             |          |         |        |      |         |           |    |   |      |
| $\Leftrightarrow$ |         |               |         |            |          |                       |           |   |         |          |      |             |        |          |       |             |          |         |        |      |         |           |    |   |      |
| $\Leftrightarrow$ |         |               |         |            |          |                       |           |   |         |          |      |             |        |          |       |             |          |         |        |      |         |           |    |   |      |
| ~                 |         |               |         |            |          |                       |           |   |         |          |      |             |        |          |       |             |          |         |        |      |         |           |    |   |      |
| ~                 |         |               |         |            |          |                       |           |   |         |          |      |             |        |          |       |             |          |         |        |      |         |           |    |   |      |
| ~                 |         |               |         |            |          |                       |           |   |         |          |      |             |        |          |       |             |          |         |        |      |         |           |    |   |      |
|                   | All     | =             | A       | в с        | D        | ε                     | F G       | н | 1       | J K      | L    | м           | N      | 0        | P     | Q           | R        | s       | т      | U    | v       | w         | ×  | Y | z    |
| S                 | 1 - 2 o | f 2 (0 select | ed)     |            |          |                       |           |   |         |          |      |             |        |          |       |             |          |         |        |      |         |           |    |   |      |

# 4.3 Flow Audit log

This entity helps to track Power automate flow history like which flow is triggered at what time? And What is the status of Flow? Whether it is Success Or Failed? All these details we are recording here.

| <-  | Show Chart + New      | Delete        O Refres | h 🛛 Email a Link 🛛 🗠   | Der Flow 🗠 🕮 Run Report 🔌 | Excel Templates V | Export to Excel        |
|-----|-----------------------|------------------------|------------------------|---------------------------|-------------------|------------------------|
| 1   | Active Flow Audit Log | s ¥                    |                        |                           |                   | Search this view       |
| ~   | Flow Name 🕆 🗸         | Start Time $\sim$      | $~$ Flow Status $\sim$ | End Time $\sim$           | Flow Type $\sim$  | Created On $\sim$      |
|     | Approval Flow-1000    | 4/16/2021 9:18 AM      | Success                | 4/16/2021 9:18 AM         | Approval Flow     | 4/16/2021 9:18 AM      |
|     | Approval Flow-1015    | 4/16/2021 5:04 PM      | Success                | 4/16/2021 5:04 PM         | Approval Flow     | 4/16/2021 5:04 PM      |
|     | Approval Flow-1015    | 4/16/2021 5:08 PM      | Success                | 4/16/2021 5:08 PM         | Approval Flow     | 4/16/2021 5:08 PM      |
|     | Approval Flow-1015    | 4/16/2021 5:11 PM      | Success                | 4/16/2021 5:11 PM         | Approval Flow     | 4/16/2021 5:11 PM      |
|     | Approval Flow-1015    | 4/16/2021 5:14 PM      | Success                | 4/16/2021 5:14 PM         | Approval Flow     | 4/16/2021 5:14 PM      |
|     | Approval Flow-1015    | 4/16/2021 5:15 PM      | Success                | 4/16/2021 5:15 PM         | Approval Flow     | 4/16/2021 5:15 PM      |
|     | Approval Flow-1015    | 4/16/2021 5:15 PM      | Success                | 4/16/2021 5:15 PM         | Approval Flow     | 4/16/2021 5:15 PM      |
|     | Approval Flow-1015    | 4/16/2021 5:17 PM      | Success                | 4/16/2021 5:17 PM         | Approval Flow     | 4/16/2021 5:17 PM      |
|     | Approval Flow-1019    | 4/16/2021 5:27 PM      | Success                | 4/16/2021 5:27 PM         | Approval Flow     | 4/16/2021 5:27 PM      |
| All |                       |                        |                        |                           |                   | 2162 D.M. MR 2002 M.S. |

# 4.4 API log

In this entity we are recording API calls and their responses. This API Includes Posting Service Entry API.

The below screenshot represents API calls. Admin can refer which API calls when? And what is the status of API?

| ~  | 🛱 Show Chart 🕂  | - New 🗒 Delete   🗠           | O Refresh 🕅 Emi         | ail a Link 📔 🗸 🔊 F | low \vee 📓 Run Rep  | ort \vee 🛯 🕅 Excel T | emplates \vee 📲 I | Export to Excel   $\checkmark$ |
|----|-----------------|------------------------------|-------------------------|--------------------|---------------------|----------------------|-------------------|--------------------------------|
|    | Active API Logs | Ý                            |                         |                    |                     |                      | V                 | Search this view 🔎             |
|    | API Name 🗸      | $\mid$ Vendor Invoice $\lor$ | Started On $\checkmark$ | Request $\lor$     | Completed On $\sim$ | API Status $\sim$    | Response $\lor$   | Created On 🗍 🗸 🗸               |
|    | WithOutPO-1043  | 1043                         | 5/6/2021 11:02 AM       | {"Records":[{"Invo | 5/6/2021 11:02 AM   | Success              |                   | 5/6/2021 11:02 AM              |
|    | WithOutPO-1019  | 1019                         | 4/16/2021 5:46 PM       | ("Records":[])     | 4/16/2021 5:46 PM   | Success              |                   | 4/16/2021 5:46 PM              |
|    | WithOutPO-1019  | 1019                         | 4/16/2021 5:43 PM       | {"Records":[]}     | 4/16/2021 5:43 PM   | Success              | 1222              | 4/16/2021 5:43 PM              |
|    | WithOutPO-1019  | 1019                         | 4/16/2021 5:41 PM       | ("Records":[])     | 4/16/2021 5:41 PM   | Success              |                   | 4/16/2021 5:41 PM              |
|    | WithOutPO-1019  | 1019                         | 4/16/2021 5:38 PM       | ("Records":[])     | 4/16/2021 5:38 PM   | Success              |                   | 4/16/2021 5:38 PM              |
|    | WithOutPO-1019  | 1019                         | 4/16/2021 5:37 PM       | ("Records":[])     | 4/16/2021 5:37 PM   | Success              | ***               | 4/16/2021 5:37 PM              |
| 17 | WithOutPO-1019  | 1019                         | 4/16/2021 5:33 PM       | ("Records":[])     | 4/16/2021 5:33 PM   | Success              |                   | 4/16/2021 5:33 PM              |
|    | WithOutPO-1019  | 1019                         | 4/16/2021 5:32 PM       | ("Records":[])     | 4/16/2021 5:32 PM   | Success              |                   | 4/16/2021 5:32 PM              |
|    | WithOutPO-1019  | 1019                         | 4/16/2021 5:28 PM       | ("Records":[])     | 4/16/2021 5:28 PM   | Success              |                   | 4/16/2021 5:28 PM              |
| Al | A B             | C D E F                      | G H L                   | JKL                | M N O               | P O R                | S T U             | v w x v                        |

### 4.5 Vendor Invoice

In this entity we are maintaining transaction of Vendor Invoices which were created either by manually or extracted through scanned copy of invoices.

There are three ways to create record in Vendor Invoice entity.

- A. Via e-mail.
- B. Adding Invoice Copy.
- C. Manual Creation.

#### A.Via e-mail:

Initiator can send Invoice copy to an configured email box. Al Builder extract data from invoice copy and creates a transaction record in PowerApps.

#### B. Adding Invoice Copy:

 Navigate to Vendor Invoices Screen and Click on "+ New" Button as shown in below Screenshot.

| III Power Apps     | Invoice | e Automation App  |                                               |                          |                                        |                                         |
|--------------------|---------|-------------------|-----------------------------------------------|--------------------------|----------------------------------------|-----------------------------------------|
| =                  |         | ← 🖾 Show Chart    | + New 🕐 Refresh                               | 🗱 Export to Excel        | ✓ ▲ Import from Excel                  | ✓ ➢ Create view                         |
| ☆ Home             |         | My Vendor Inv     | voices 🗸 📉                                    |                          |                                        |                                         |
| S Pinned ∨         |         | ✓ Document Number | $\downarrow ~ \lor ~ \mid$ Vendor Code $\lor$ | Vendor Name $\checkmark$ | Vendor Invoice Number $\smallsetminus$ | $\mid$ Vendor Invoice Date $\checkmark$ |
|                    |         | 1054              | 0000100031                                    | Bajaj Auto               | INV/20-21/102508                       | 4/7/2020                                |
| Dashboard          |         | 1053              | 0000100031                                    | Bajaj Auto               | INV/20-21/102636                       | 5/15/2020                               |
| #두 Dashboards      |         | 1052              | 0000100031                                    | Bajaj Auto               | INV/20-21/102857                       | 7/6/2020                                |
| Invoice Automation |         | 1051              | 0000100031                                    | Bajaj Auto               | INV/20-21/102508                       | 4/7/2020                                |
| 🔀 Vendor Invoices  |         | 1050              | 0000100031                                    | Bajaj Auto               | INV/20-21/102856                       | 7/6/2020                                |

2. A new form will appear as shown below. Click on Save. Once saved Timeline section will

| app     | bear.                                          |                          |                    |                 |      |                           |                |                |
|---------|------------------------------------------------|--------------------------|--------------------|-----------------|------|---------------------------|----------------|----------------|
|         | Power Apps Invoice Automation App              |                          |                    | م               | ⊘ +  | · 7                       | ۲              | ? (am          |
| =       | ← 🔙 Save + New ♦ Submit                        |                          |                    |                 |      |                           |                |                |
| 요<br>#5 | New Vendor Invoice                             |                          |                    |                 | Dr   | <b>aft</b><br>oice Status | admin<br>Owner | <sup>m</sup> ~ |
|         | General Approval Audit Log                     |                          |                    |                 |      |                           |                |                |
|         |                                                | Invoice Date             | * 5/13/2021        | CGST Amount     | ₹0.0 | D                         |                |                |
|         |                                                | Vendor Invoice<br>Number |                    | SGST Amount     | ₹0.0 | D                         |                |                |
|         | Please upload invoice and then Supporting Docs | Invoice Currency         | *   B Indian Rupee | CESS Amount     | ₹0.0 | D                         |                |                |
|         | Timeline                                       | Service Entry No         |                    | IGST Amount     | ₹0.0 | 0                         |                |                |
|         |                                                | A Invoice Type           | Without PO         | BAL GSTIN NO    |      |                           |                |                |
|         |                                                | PO Number                |                    | Recipient       |      |                           |                |                |
|         | Almost there                                   | 🛆 Тах Туре               |                    | A Record Keeper |      |                           |                |                |
| _       | Select Save to see your timeline.              | A Invoice Amount         | * ₹0.00            | Priority        | Nor  | nal                       |                |                |

3. Click on Attachment icon in timeline section as shown in below screenshot. Choose Appropriate attachment and click on Add note button

| Please upload invoice and then Supporting D | OCS |                                           |
|---------------------------------------------|-----|-------------------------------------------|
| Timeline + I                                | :   | ≪ Font • Size • B / U …                   |
| ♀ Search timeline                           |     | SYSFORE-INV-20-21-102508-7710008979.pdf X |
| 🖉 Enter a note                              | Û   | Add note Cancel                           |
|                                             |     |                                           |

#### 4. Once Attachment is added Click On Extract Invoice Button Appearing on the screen.

| <b>Power Apps</b> Invoice Automation App                                                                                                    |                            |                    |                           |          |
|----------------------------------------------------------------------------------------------------|----------------------------|--------------------|---------------------------|----------|
| ≡ ← 🗉 🖬 Save + New & Submi                                                                                                    | t 🚯 Extract Invoice        | 🛍 Delete 🖒 Refresh | $\mathbb{Q}$ Check Access |          |
| <u>۵</u> 1055                                                                                                    |                            |                    |                           |          |
| Vendor Invoice                                                                                                    |                            |                    |                           |          |
| eneral Approval Audit Log Related                                                                                                    | 0                          |                    |                           |          |
|                                                                                                    | Invoice Date               | * 4/7/2020         | 🗄 CGST Amount             | ₹0.00    |
| TAX INVOICE                                                                                                    | A Vendor Invoice<br>Number | INV/20-21/102508   | 🗄 SGST Amount             | ₹0.00    |
| STSFURE<br>Instantion of the second second sec                                           | A Invoice Currency         | * 🚯 Indian Rupee   | 🛆 CESS Amount             | ₹0.00    |
|                                                                                                    | A Service Entry No         |                    | 🔒 IGST Amount             | ₹22,500. |
| In control to part of the rate of the VEE control to the VEE control to the VEE control t                                             | 🛱 Invoice Type             | Without PO         | A BAL GSTIN NO            |          |
| NET IN 11<br>OFFISE I BARIE<br>Top Same UP<br>Top Same UP<br>Top Same UP<br>UP Same UP<br>UP Same UP<br>UP Same UP<br>UP Same UP<br>UP Same UP<br>UP Same UP<br>UP Same UP<br>UP Same UP<br>UP Same UP<br>UP Same UP<br>UP Same UP<br>UP Same UP<br>UP Same UP<br>UP Same UP<br>UP Same UP Same UP<br>UP Same UP Same UP Same<br>UP Same UP Same UP Same UP Same UP Same<br>UP Same UP Same UP Sam | A PO Number                |                    | A Recipient               |          |
| Anna of the space () in the Oncome Program of Neuronal Research Space (2000) State (2000) State                                              | 🔒 Tax Type                 | Inter State        | A Record Keeper           |          |
| And York I Vacabeth strange front largets<br>distance = 1 - 42 - 52 - 52 - 52 - 52 - 52 - 52 - 52                                                                                                    | 🛱 Invoice Amount           | * ₹147.500.00      | A Priority                | Normal   |

5. Once Extraction is completed you can able to preview your uploaded document as shown in above screenshot and add Approvers by navigating to Approvers Section.

### 6. Click On vertical three dots on the grid and select add approvals

|           |                           | Quick Create: I | nvoice Approvals                                                                                          | $\times$      |
|-----------|---------------------------|-----------------|----------------------------------------------------------------------------------------------------|---------------|
| Approvers |                           | Approvers       |                                                                                                    |               |
|           |                           | Approver        | * Look for Approver                                                                                       | Q             |
|           |                           |                 | Users Ro                                                                                                  | ecent records |
|           | + New Invoice Approvals 2 |                 | Admin m     8971217379     Microsoft     Microsoft     MicrosoftElowCDSIntegrationService     org82f6a2be | ~             |
|           | 🖔 Refresh                 |                 | Nani S<br>org82f6a2be                                                                                     | ~ _           |
|           | ⊳′ <sup>a</sup> Flow >    |                 | ି ଜ                                                                                                    | ange View     |
|           | 思 See associated records  |                 |                                                                                                    |               |
|           |                           |                 | Save and Close 🛛 🗸                                                                                        | Cancel        |

- 7. Quick Create form will appear on screen select the approver and click on save and close button.
- 8. Repeat step 6 and 7 until your approval hierarchy completed.
- 9. After adding all the approvers, navigate back to the main screen. Choose Recipient for the invoice record.
- 10. Once Done Click on Submit button on the top ribbon as shown in below screenshot.

|   | Pow          | er App | s Invo | ice Automation App |              |           |                |  |
|---|--------------|--------|--------|--------------------|--------------|-----------|----------------|--|
| ≡ | $\leftarrow$ | Ξ      | 🔚 Save | + New ୣୡ Subr      | nit 🗍 Delete | 🖔 Refresh | 🖏 Check Access |  |

7. Invoice Status will be updated as "Pending for Approvals"

| -                 | Power Apps Invoice Automation App                                                                                                    |                            |                    |      | ې              | ଁ                 | +                  | Y       | ۲              | ? (am |
|-------------------|----------------------------------------------------------------------------------------------------|----------------------------|--------------------|------|----------------|-------------------|--------------------|---------|----------------|-------|
| =                 | ← 🗉 🖬 Save + New 🖒 Refresh 🔍 Check Access                                                                                                    |                            |                    |      |                |                   |                    |         |                |       |
| ୍ଲ<br>କ           | 1051<br>Vendor Invoice                                                                                                    |                            |                    |      |                | Pendir<br>Invoice | g for Ap<br>Status | oproval | admin<br>Owner | • ~   |
| $\Leftrightarrow$ | General Approval Audit Log Related                                                                                                    |                            |                    |      |                |                   |                    |         |                |       |
|                   |                                                                                                    | A Invoice Date             | <b>4</b> /7/2020   | inti | 🔒 CGST Amount  |                   | ₹0.00              |         |                |       |
|                   | TAX INVOICE                                                                                                    | A Vendor Invoice<br>Number | INV/20-21/102508   |      | 🔒 SGST Amount  |                   | ₹0.00              |         |                |       |
|                   |                                                                                                    | A Invoice Currency         | *   🚷 Indian Rupee |      | CESS Amount    |                   | ₹0.00              |         |                |       |
|                   | Locard Tot at given and the second second se | A Service Entry No         |                    |      | 🔒 IGST Amount  |                   | ₹22,50             | 0.00    |                |       |
|                   | Construction of the construction of the constr | A Invoice Type             | Without PO         |      | A BAL GSTIN NO |                   |                    |         |                |       |

#### C. Manual Invoice Creation:

1. Navigate to Vendor Invoices Screen and Click on "+ New" Button as shown in below Screenshot.

|      | Power Apps      | Invo   | ice Automation App        |                                                       |                 |                              |                            |
|------|-----------------|--------|---------------------------|-------------------------------------------------------|-----------------|------------------------------|----------------------------|
| =    |                 |        | $\leftarrow$ 🛱 Show Chart | + New 🖔 Refresh                                       | Export to Excel | ✓ Import from Excel          | ✓                          |
| ଜ    | Home            |        | My Vendor In              | voices ~ 塔                                            |                 |                              |                            |
| ╚    | Recent          | $\sim$ |                           |                                                       |                 |                              |                            |
| \$7  | Pinned          | $\sim$ | ✓ Document Number         | $\downarrow ~~ \lor ~~ \mid$ Vendor Code $\checkmark$ | Vendor Name 🗸   | Vendor Invoice Number $\vee$ | Vendor Invoice Date $\lor$ |
|      |                 |        | 1054                      | 0000100031                                            | Bajaj Auto      | INV/20-21/102508             | 4/7/2020                   |
| Das  | hboard          |        | 1053                      | 0000100031                                            | Bajaj Auto      | INV/20-21/102636             | 5/15/2020                  |
| 1    | Dashboards      |        | 1052                      | 0000100031                                            | Bajaj Auto      | INV/20-21/102857             | 7/6/2020                   |
| Invo | pice Automation |        | 1051                      | 0000100031                                            | Bajaj Auto      | INV/20-21/102508             | 4/7/2020                   |
| 쑶    | Vendor Invoices |        | 1050                      | 0000100031                                            | Bajaj Auto      | INV/20-21/102856             | 7/6/2020                   |
|      |                 |        |                           |                                                       |                 |                              |                            |

2. A new form will appear as shown below. Fill all the fields and if invoice is "With PO" scenario add the Service Entry No and data like Vendor Invoice Number, PO Number, Vendor Name, Vendor Code, GSTIN NO, Invoice Amount, etc.. will be fetch from API.

| -       | Power Apps Invoice Automation App              |                          |   |                | ر               | ) ( | 3  | +      | Y      | © ?     | ' am   |
|---------|------------------------------------------------|--------------------------|---|----------------|-----------------|-----|----|--------|--------|---------|--------|
| ≡       | ← 🔙 Save + New & Submit                        |                          |   |                |                 |     |    |        |        |         |        |
| 6       | New Vendor Invoice                             |                          |   |                |                 |     |    | Draft  | Status | admin m | $\sim$ |
| #÷<br>⇔ | General Approval Audit Log                     |                          |   |                |                 |     |    | INDICE | 318103 | Owner   |        |
|         |                                                | Invoice Date             | * | 5/13/2021      | CGST Amount     |     | ₹0 | .00    |        |         |        |
|         |                                                | Vendor Invoice<br>Number |   |                | SGST Amount     |     | ₹0 | .00    |        |         |        |
|         | Please upload invoice and then Supporting Docs | Invoice Currency         | • | 🛞 Indian Rupee | CESS Amount     |     | ₹0 | .00    |        |         |        |
|         | Timeline                                       | Service Entry No         |   |                | IGST Amount     |     | ₹0 | .00    |        |         |        |
|         |                                                | A Invoice Type           |   | Without PO     | BAL GSTIN NO    |     |    |        |        |         |        |
|         |                                                | PO Number                |   |                | Recipient       |     |    |        |        |         |        |
|         | Almost there                                   | 🛆 Тах Туре               |   |                | A Record Keeper |     |    |        |        |         |        |
| _       | Select Save to see your timeline.              | 🔒 Invoice Amount         | * | ₹0.00          | Priority        |     | No | ormal  |        |         |        |

- 3.If you are creating "With Out PO" then you don't need to add Invoice Amount, CGST Amount, SGST Amount, IGST Amount, TAX Base Amount, etc..
- 4. After saving record navigate to Vendor Invoice Items Section And click on vertical three dots and select Add new vendor invoice items.

|                                              | 🚝 Select                                | Quick Create: Vendor Invoice Item |
|----------------------------------------------|-----------------------------------------|-----------------------------------|
|                                              | TL Sort                                 | Item Description *                |
| 2                                            | + New Vendor Invoice Item               | HSN / SAC No                      |
|                                              | Add Existing Vendor Invoic     Refiresh | ☐ Item Amount ₹0.00               |
| A Vendor Country                             | ∾ <sup>a</sup> Flow >                   | Item Base Amount * ₹0.00          |
| Updated No                                   | Run Report                              | 合 Tax Amount ₹0.00                |
|                                              | Export Vendor Invoice Items             | ⊃ Tax Base Amount ₹0.00           |
| Vendor Invoice Items                         | See associated records                  | CGST Percentage 0.00              |
| 1                                            | -                                       | CGST Amount ₹0.00                 |
| Application Support Services - for Marc<br>1 | :                                       | SGST Percentage 0.00              |
|                                              |                                         | SGST Amount ₹0.00                 |
|                                              |                                         | Save and Close V Cancel           |

- 5. Once Choosen quick create form will appear as in above screenshot. Fill Required fields and click on "Save and Close" Button.
- 6. Once Saved Item amount will be added to invoice Amount, Sum of SGST,CGST, IGST,CESS amount will be added as an TAX Amount.
- 7. You can add mutiple Invoice Items for the same Vendor Invoice.
- 8. Once you are done continue with adding Approvers and Attachment as explained earlier.
- 9. Click on "Submit" button once added. An Approval notification will sent to an Approvers. Approvers can take an action through Power automate app or Through e-mail.

10. You can trace approvals by navigating to Approval Audit log Section. In the below screenshot you can verify approval is under which Approver and details about reminder sent for aprovers.

| 10<br>Ve | ) <b>51</b><br>ndor In | voice                |    |                     |                      |                    |                      |                         |                                   | Pending<br>Invoice St | for Approval  | <b>admin m</b><br>Owner | $\sim$ |
|----------|------------------------|----------------------|----|---------------------|----------------------|--------------------|----------------------|-------------------------|-----------------------------------|-----------------------|---------------|-------------------------|--------|
| G        | eneral                 | Approval             | Au | dit Log Related     |                      |                    |                      |                         |                                   |                       |               |                         |        |
|          |                        |                      |    |                     |                      |                    |                      |                         | + New Appro                       | val Audit             | L 🖱 Re        | fresh :                 |        |
|          | ~                      | Line No $\checkmark$ |    | Action Taken $\lor$ | Action By $\backsim$ | Action Date $\lor$ | Next Approver $\vee$ | Approver Comment $\lor$ | Reminder Sent To $\smallsetminus$ | /                     | Created On 1  | ~                       |        |
|          |                        |                      | 1  | Initiated           | admin m              | 5/10/2021 10:52    | Nani S               |                         |                                   |                       | 5/10/2021 10: | :52                     |        |
|          |                        |                      | 2  | First Reminder      | admin m              | 5/10/2021 10:54    |                      |                         | Nani S                            |                       | 5/10/2021 10: | :54                     |        |
|          |                        |                      | 3  | Second Reminder     | admin m              | 5/10/2021 10:56    |                      |                         | Nani S                            |                       | 5/10/2021 10: | :56                     |        |
|          |                        |                      |    |                     |                      |                    |                      |                         |                                   |                       |               |                         |        |

- 11. After "Approved" by all the approvers. Status will be updated as Approved and Recipient will get Notified that an new invoice is available for processing.
- 12. Recipient User can login to the Invoice Automation App and can navigate to "Recipient Vendor Invoices" View.

| My Vendor Invoices $\checkmark$ |      |
|---------------------------------|------|
| System Views                    |      |
| My Vendor Invoices              | -123 |
| Finance Admin                   | -122 |
| Recipient Vendor Invoices       | 무    |
| Record Keeper Vendor Invoice    | -12  |

13. Navigate to Appropriate record then fill the posting date ,Recipient remarks and Click on "Post" Button.

| ***    | Power Apps Invoice Automation App                                                                                                    | Q   | ଷ | +              | 7                | ۲                | ? (am)         |
|--------|----------------------------------------------------------------------------------------------------|-----|---|----------------|------------------|------------------|----------------|
| =      | ← 🗄 🖬 Save + New 🔇 Post 🗘 Refresh 🔍 Check Access                                                                                                    |     |   |                |                  |                  |                |
| ය<br>ස | 1042 Yendor Invoice                                                                                                    |     |   | App:<br>Invoid | oved<br>e Status | admin r<br>Owner | <sup>n</sup> ~ |
| ⇔      | General Approval Audit Log Related                                                                                                    | unt |   | 80.00          |                  |                  | *              |
|        | ✓         ✓         ✓         ✓         ✓         ✓         ✓         ✓         ✓         ✓         ✓         ✓         ✓         ✓         ✓         ✓         ✓         ✓         ✓         ✓         ✓         ✓         ✓         ✓         ✓         ✓         ✓         ✓         ✓         ✓         ✓         ✓         ✓         ✓         ✓         ✓         ✓         ✓         ✓         ✓         ✓         ✓         ✓         ✓         ✓         ✓         ✓         ✓         ✓         ✓         ✓         ✓         ✓         ✓         ✓         ✓         ✓         ✓         ✓         ✓         ✓         ✓         ✓         ✓         ✓         ✓         ✓         ✓         ✓         ✓         ✓         ✓         ✓         ✓         ✓         ✓         ✓         ✓         ✓         ✓         ✓         ✓         ✓         ✓         ✓         ✓         ✓         ✓         ✓         ✓         ✓         ✓         ✓         ✓         ✓         ✓         ✓         ✓         ✓         ✓         ✓         ✓         ✓         ✓         ✓         ✓         ✓                                                                                                            | unt |   | ₹0.00          |                  |                  | 11             |
|        | STRATER Conception of the second second seco | int |   | ₹0.00          |                  |                  |                |
|        | Contraction         Contraction         Contraction <thcontraction< th=""> <thcontraction< th=""></thcontraction<></thcontraction<>                                                                                                    | nt  |   | ₹77,76         | 0.00             |                  |                |
|        | A lange of the second second s | NO  |   |                |                  |                  |                |

14. Once Posted, Accounting Document, Posted Financial year, Invoice Status will be updated as "Posted".

# 5. Dashboards

Dashboard are a data visualization tool that allows user to understand the analytics that matter to their Business.

#### **5.1 Approval Audit**

In this dashboard you can see which approver has taken how many actions, Average time of approval, total count of Approved, Rejected etc..

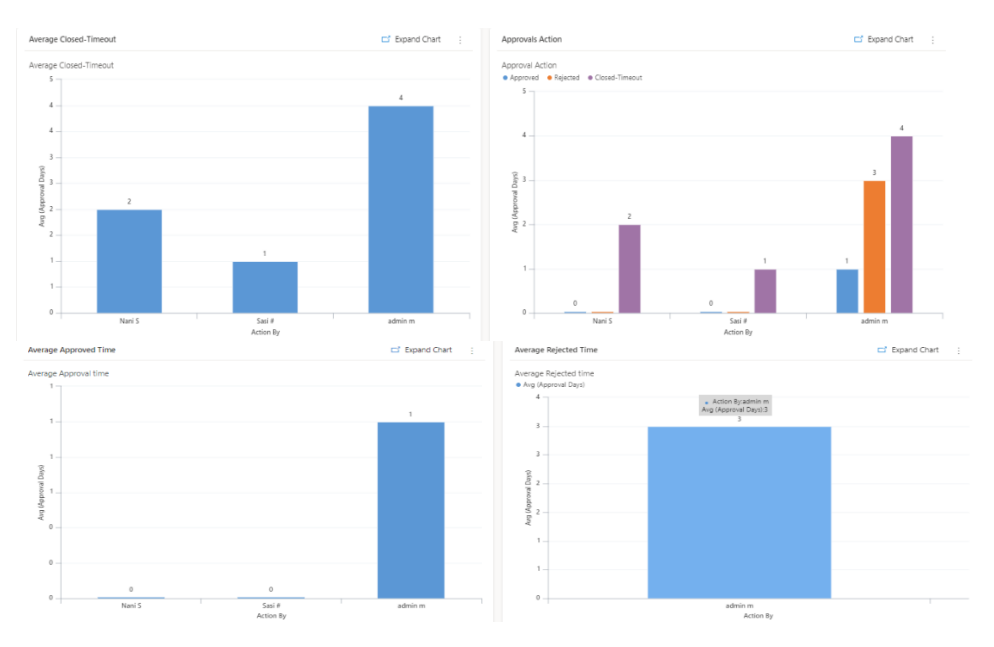

#### 5.2 Invoice Lifetime

In this dashboard, you can see number of days took to complete invoice processing for each vendors. You can change the filter in the top right corner to today, this week etc..

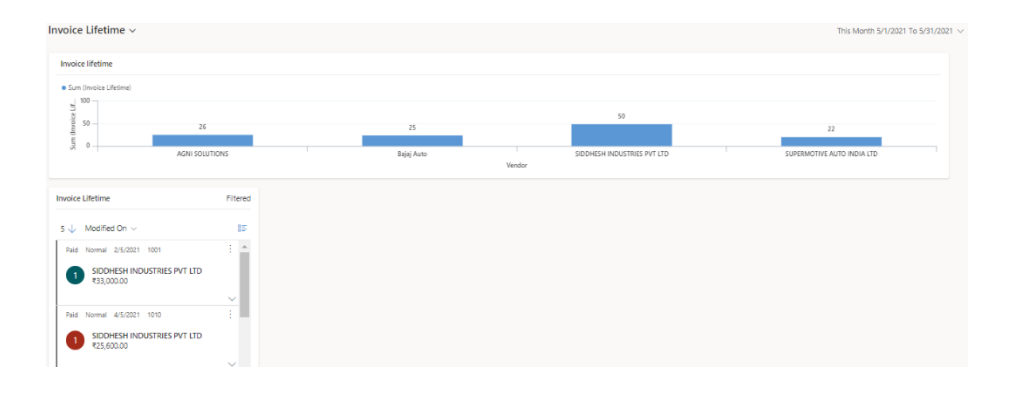

#### **5.3 Payment Forecast**

In this dashboard, you can see how much payment has been processed for the selected period of time.

| yment Porecast V                                       |         |                                                                        |         |                                                                                                    |            |       |
|--------------------------------------------------------|---------|------------------------------------------------------------------------|---------|----------------------------------------------------------------------------------------------------|------------|-------|
| Total Payable Amount                                   |         |                                                                        |         | Payment for Vendors                                                                                                    |            |       |
| ● Agr 2021                                             |         | 111.220.00                                                             |         | 0000000<br>2000000<br>2000000<br>2000000<br>2000000<br>2000000<br>2000000<br>2000000<br>2000000<br>2000000<br>2000000<br>2000000<br>2000000<br>200000<br>2000000<br>2000000<br>2000000<br>2000000<br>2000000<br>2000000<br>200000<br>200000<br>200000<br>2000000<br>2000000<br>2000000<br>2000000<br>2000000<br>2000000<br>2000000<br>2000000<br>2000000<br>2000000<br>2000000<br>200000<br>200000<br>200000<br>200000<br>200000<br>200000<br>200000<br>200000<br>200000<br>200000<br>200000<br>200000<br>200000<br>200000<br>20000<br>200000<br>200000<br>200000<br>200000<br>200000<br>200000<br>200000<br>200000<br>200000<br>20000<br>20000<br>20000<br>200000<br>200000<br>200000<br>200000<br>20000<br>20000<br>200000<br>200000<br>200000<br>200000<br>200000<br>200000<br>200000<br>200000<br>200000<br>200000<br>200000<br>200000<br>200000<br>200000<br>200000<br>2000000<br>200000<br>200000<br>2000000<br>2000000<br>2000000<br>2000000<br>2000000<br>2000000<br>2000000<br>2000000<br>2000000<br>2000000<br>2000000<br>2000000<br>2000000<br>20000000<br>20000000<br>20000000<br>2000000<br>20000000<br>2000000<br>2000000<br>20000000<br>20000000<br>20000000<br>200000000 | 172,754.00 | SUITE |
| ayment Forecast                                        | Fitered | Invoice Lifetime                                                       | Fitered |                                                                                                    |            |       |
| ↓ ↓ Modified On ~                                      | 85      | 3 🔶 Modified On $\sim$                                                 | 15      |                                                                                                    |            |       |
| Portad Normal 4/13/2021 1025 AGNI SOLUTIONS 420,000.00 | ÷ *     | Paid Normal 4/5/2021 1010<br>SIDDHESH INDUSTRIES PVT LTD<br>#25,600.03 | *       |                                                                                                    |            |       |
| Posted Normal 4/8/2021 1028<br>SHRI GANI<br>740,200.00 | 1       | Paid Normal 4/5/0021 1011<br>AGNI SOLUTIONS<br>#25,000.00              | ÷       |                                                                                                    |            |       |

#### **5.3 Total Approvals**

In this dashboard, you can see Total number of Approval action taken by each Approvers.

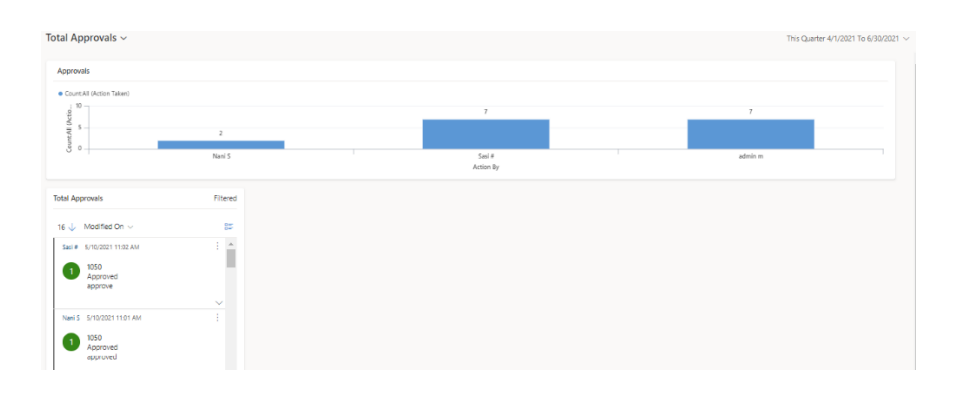

#### **5.3 Vendor Invoices**

In this dashboard, you can see All the invoices which were requested vendor wise and what is the current status of the invoices. You can do further drilldown in case you need to analyze in detail.

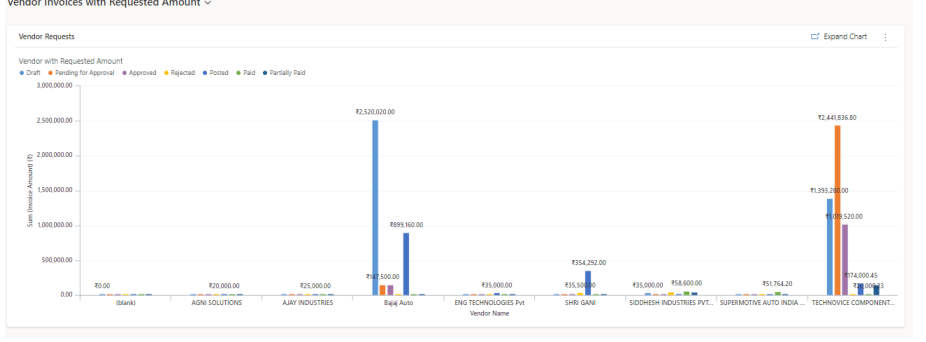

### 06. Contact us for support

IFor any further assistance or enquiries, please contact us at:

Sysfore Technologies Pvt. Ltd No. 13 (117-120) First Floor Green Leaf Layout, 80 Feet Road Koramangala 4th Block Bangalore – 560 034

E-mail : D365Support@sysfore.com www.sysfore.com

SYSFORE TECHNOLOGIES PVT LTD No. 13 (117-120) First Floor, Green Leaf Layout, 80 Feet Road, Koramangala 4th Block, Bangalore – 560 034. Tel: +91-80-4110 5555